## **Viewing Medical Director Log information for Result Import** Issues

#### **Overview**

This guide provides brief instructions on Viewing Medical Director Log information for troubleshooting result import issues.

If you have any questions or require any further assistance, please contact the Medical-Objects helpdesk on (07) 5456 6000.

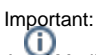

As of Medical Director 3.15.3\* update and the re-branding of Health Communication Networks to MedicalDirector the 'HCN Maintenance' application is now just named 'Maintenance'

### Check MedicalDirector Clinical's Import Logs (XP, Vista and Windows 7)

To access the MedicalDirector Log files on Windows XP, Vista and Windows 7:

- 1. Start -> All Programs -> Medical Director -> 'Maintenance'
- 2. Double click on 'Logs' button.
- 3. Change the Log View to 'MDPathology'
- 4. In the Log content window the 'Newest' entries are at the bottom of the log.

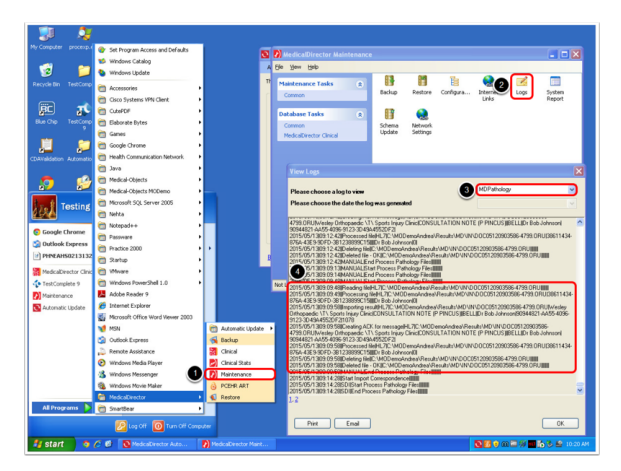

#### **Check Medical Directors Import Logs Windows 8** and Server 2012

To access the MedicalDirector Clincial Log files on Windows 8 and Server 2012:

- 1. Click Start -> In Metro start typing 'Maintenance' -> Click on the 'Maintenance' option in the list
- 2. Double click on 'logs' button
- 3. Change the Log View to 'MDPathology'

1 Overview 2 Check MedicalDirector Clinical's Import Logs (XP, Vista and Windows 7) **3** Check Medical Directors Import Logs Windows 8 and Server 2012 4 Example of errors that could be displayed in the MDPathology Log

4. In the Log content window the 'Newest' entries are at the bottom of the log.

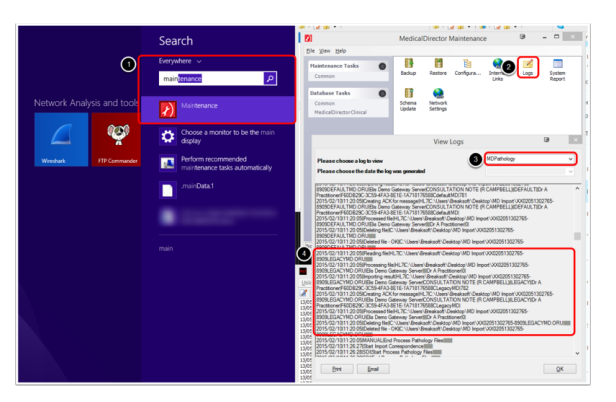

# Example of errors that could be displayed in the MDPathology Log

For example: A badly formed MDM message that's removed from the import folder when results are imported with out indication of an error but never shows up in the holding file:

2014/06/23|16:12:18||Failed CDA validation

2014/06/23|16:12:18||Deleting file||